# **Real-ptt Intercom Administrator Manual**

# Shenzhen Corget Technology Co.,Ltd

# Catalogue

| 1 Real-ptt Company Management Platform Summary | 2  |
|------------------------------------------------|----|
| 2 Company Management Platform Function         |    |
| 2.1 User Management                            |    |
| 2.1.1 Add User                                 |    |
| 2.1.2 View User                                | 5  |
| 2.1.3 Revise User                              | 6  |
| 2.2 Group Management                           |    |
| 2.2.1 Add Group                                | 7  |
| 2.2.2 Revise Group                             |    |
| 2.2.3 Group List                               | 8  |
| 2.2.4 Setting parents group                    | 9  |
| 2.3 Secondary Management                       |    |
| 2.3.1 Add Secondary Management                 | 9  |
| 2.3.2 Revise Secondary Management              | 10 |
| 2.4 Audio Management                           |    |
| 2.4.1 View Audio                               |    |
| 2.4.2 Audio Statistics                         | 11 |
| 2.5 Archival Data                              |    |
| 2.5.1 Set up time of GPS                       | 11 |
| 2.5.2 Change Password                          | 11 |
| 2.5.3 View Bill                                |    |

| REAL-PTT                  | Shenzhen Corget Technology Co., Ltd |
|---------------------------|-------------------------------------|
| 2.5.4 Information Statist | ics12                               |
| 2.6 Manager               |                                     |
| 2.6.1 Add manager         |                                     |
| 2.6.2 View Manager        |                                     |
|                           |                                     |

# 1. Real-ptt Company Management Platform

Company management platform can manage users, groups, and company information. The software uses the B / S structure, it can manage users and groups by the Web, users and groups are managed by business units, every company independently manages their owe intercom accounts and groups, operators manage company accounts and distribute intercom accounts. Every company can add multiple secondary management, users and groups can be managed at different grade. Concepts are as following:

**Company administrator:** he is company manager, responsible for the management of the company groups, accounts and secondary management;

**Company secondary administrator:** secondary administrator of company users, responsible for the management of the platform groups and accounts.

Company platform website: http://realptt.com/ptt/

Company secondary management platform website: http://realptt.com/ptt/part

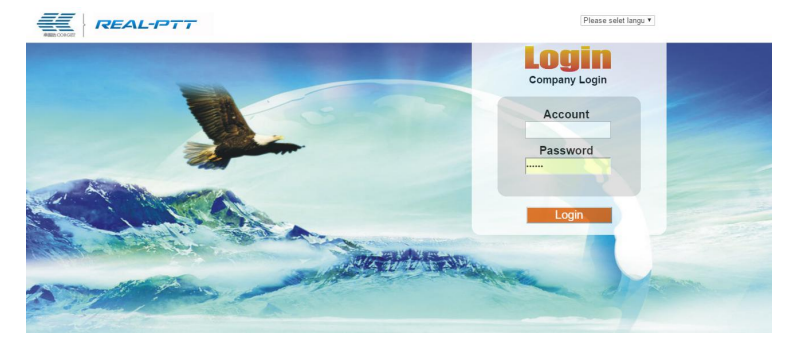

Company platform login page

# 2. Company Management Platform Function

Company management is that company users manage the intercom users and groups, inc luding query and modify users, manage friends, add groups, edit groups, manage secondary ma nagement platform and modify the administrator password, etc. Company users administrator ca n log in company management platform by accounts and password, which are assigned by ope rator, Company users administrator can manage users and groups.

# 2.1 User Management

#### 2.1.1 Add User

Company administrator select users used account bill, then he can add user accounts, and can set the user account information (including user account, password, user name, select grou ps, default groups, speech grade, phone number, user function, etc.).

| REAL-F                                                                      | Trunking In                             | tercom System Management Platform                                                                                                    |
|-----------------------------------------------------------------------------|-----------------------------------------|----------------------------------------------------------------------------------------------------|
| User Management                                                             | Please input the new user info.         |                                                                                                    |
| Add User                                                                    | Add user account bill: 2017-05-16 15:00 | 00(Use Con V Batch add Download teaplate                                                                                                    |
| View User<br>Remies Herr                                                    | User Account:                           | •It must be alphabet or numbers, the length can't be more than 12.                                                                            |
| Bill                                                                        | User Password:                          |                                                                                                    |
| Course Homogramment                                                         | Confirm Parsword:                       |                                                                                                    |
| Add Group                                                                   | User Name:                              | * must be numbers, alphabet or Chinese, the length can't be more than 15. If it is Chinese, the length<br>be more than 10.                    |
| Group List<br>Revise Group<br>Setting parents group<br>Secondary Management | belong to the group.                    | CCAM     CCAM     S>>Dalates>>     ACOM     ACOM     ACOM                                                                                     |
| Add Secondary Management<br>Revise Secondary Management                     |                                         | channel1                                                                                                    |
| Audio Nanagement                                                            | The Default Group: Not H                | n Group 🔻                                                                                                    |
| View Audio                                                                  | Speech Grade: Low                       | Grade 🔻                                                                                                    |
| Audio Statistics                                                            | Mobile Number:                          |                                                                                                    |
| Nanager<br>Add Vanager                                                      | User Function: 🖉 Con                    | ntact ≪ View Location ≪ Call logs ≪ Monitor ≪ Stun<br>ngle Call ≪ Change group ≪ GPS Positioning ≪ Platform audio ≪ Display the group members |
| View Manager                                                                | User Description:                       | A Mar Marson                                                                                                    |
|                                                                             | Add                                     | View Message                                                                                                    |

1: Add user account bills: when company platform has unexpired account bills, and the nu mber of used account bills is less than order account bills number, then company can add user s by this account bill, The users who is added automatically associated with the order, the use

r will automatically be suspended when account bills are expired. At this time you can renew the account bills or buy a new account bills, to ensure the normal use of the users.

2: User accounts: It must be letters or numbers, length can't be more than 12 characters.
3: User Password: set the user account login password, It must be letters or numbers, length can't be more than 16 characters.

4: Confirm password: input user password again, consistent with the last user password.

5: User name: It can't be more than 16 characters, it only consists of chinese, English and numbers, it can't contain special characters.

**6:** Belonging to group: It can add multiple group when you click groups on the right, It can be switched among groups

7: The default groups: if you select "not in the group", when the user login the account, the user will not in any group, the speech of users can't be heard. If you select the default grou p as a group, after the user login the account, the user will be into the group by default, the speech of user can be heard by online users

8: Speech grade: The user can select different speech level in the drop-down list. When user of high level are speaking, low level users can't interrupt; when user of low level are speaking, user of high level can interrupt; When user of same level are speaking, the user can speak one by one.

9: Phone number: It can record user's mobile phone number, It is convenient to contact them.

10: User functions

**10.1** Contact: User can add friends who are often in touch with, So user can check friends in the contacts of dispatcher station.

10.2 Single call: The user can create a temporary group to realize one to one call, single c

#### Shenzhen Corget Technology Co., Ltd

all of different terminal are different.

**10.3 View location:** The user can check group members location in the mobile APP client o r computer dispatcher station, when the user login.

**10.4 Change group:** The terminal can exchange different groups if the user is belonging to t hese group.

**10.5** Call Logs: the user can check recording information of group member at the dispatch.

10.6 GPS Positioning: the terminal location information can be checked in the dispatcher stat

ion.

**10.7 Monitor:** the user can monitor the speech of other group user.

10.8 Platform Audio: User can view the platform audio pass one month.

10.9 Stun: Force to user to offline, and if need to relogin then need to activation that user.

**10.10 Display the group members:** The member which are belonging to group can be view all member of this group.

11. User Description: It can record additional information of the user, such as the user's expiration time, other contact information.

#### 2.1.2 View User

Administrators can view account information of company, administrators can view account information via 7 ways:

(1) User Name: Account information can be viewed through the user name, the user can input part character of user name, the user information can be viewed

- (2) User account: account information can be viewed through user account
- (3) Group ID: All user account of group can be viewed through the group ID.
- (4) List all users: all account information can be viewed when click "view".
- (5) Phone number: related accounts can be listed according to phone number, which is r

REAL-PTT

Shenzhen Corget Technology Co., Ltd

ecorded in the adding user

(6) The user use status: user of use status can be listed when select "normal" or "pause

" in the drop-down list

(7) User online status: online status user can be listed when select "online" or "offline"

| REAL-F                                                                          | 7                        | -                                               | Tru              | nking                                           | g Inte                          | rcom S                                            | Syst      | tem            | M      | anag             | gemen      | t Platform                                                                                                    | 🍹 eutest                 | Exit               |
|---------------------------------------------------------------------------------|--------------------------|-------------------------------------------------|------------------|-------------------------------------------------|---------------------------------|---------------------------------------------------|-----------|----------------|--------|------------------|------------|----------------------------------------------------------------------------------------------------|--------------------------|--------------------|
| User Hanagement<br>Add User<br>Viov User<br>Revise User<br>Bill                 | Use<br>Dis<br>Usi<br>Sor | r Name:<br>play all:<br>ng Status:<br>t:By Time | View<br>Please s | View<br>Phone Numb<br>elect • On<br>nunt   By N | User Acco<br>er:<br>line Status | unt:<br>View<br>: Please select<br>oup   By State | Bill<br>• | View<br>Number | Group  | ID:              | View       | View                                                                                                    |                          | _                  |
| Add Group                                                                       |                          | Bill Date                                       | Bill             | Account                                         | Name                            | The Default                                       | Status    | Online         | Grade  | Mobile<br>Womber | Pause Time | Function                                                                                                    | Secondary<br>Monogenerat | Edit               |
| Group List<br>Revise Group<br>Setting parents group                             |                          | 2016-11-<br>15                                  | 10               | eutest4                                         | eutestD                         | Groupă                                            | Normal    | Offline        | Nedium | manost           |            | [Friend][Single Call]<br>[Change Group][Check<br>Fosition][Record][GFS]<br>[Monitor][Sound Record]<br>[Temporarily Off-line]                        | ComB •                   | Edit               |
| Secondary Management<br>Add Secondary Management<br>Revise Secondary Management | ۵                        | 2016-11-<br>15                                  | 10               | eutest3                                         | EutestC                         | GroupB                                            | Normal    | Offline        | Low    |                  |            | [Friend][Single Call]<br>[Change Group][Check<br>Fosition][Record][GFS]<br>[Monitor][Sound Record]<br>[Temporarily Off-line]<br>[Shaw group member] | ComB •                   | Edit               |
| Audio Management<br>View Audio<br>Audio Statistics                              |                          | 2016-11-<br>15                                  | 10               | eutestl                                         | EutestB                         | GroupA                                            | Normal    | Online         | Medium |                  |            | [Friend][Single Call]<br>[Change Group][Check<br>Fosition][Record][GFS]<br>[Monitor][Sound Record]<br>[Temporarily Off-line]<br>[Show group member] | ComA 🔹                   | Edit               |
| Manager<br>Add Manager<br>Viev Manager                                          |                          | 2016-11-<br>15                                  | 10               | eutest2                                         | Eutestá                         | GroupA                                            | Normal    | Online         | Low    |                  |            | [Friend][Single Call]<br>[Change Group][Check<br>Fosition][Record][GFS]<br>[Monitor][Sound Record]<br>[Temporarily Off-line]<br>[Show group member] | ComA 🔹                   | Edit<br>View Mexas |

View results can be sorted by time, account, name, group, status, it will show account bill date, account bill NO., user name, default group, function, and other information. Account inf ormation can be modified when click account.

User accounts can be managed when select mode at the bottom page, the user account ca n be activated, suspended, deleted.

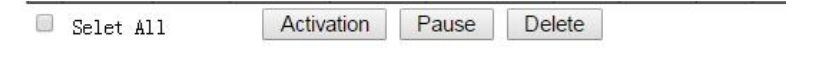

### 2.1.3 Revise User

Administrator can modify the user's name, permissions, default group and restore default password, etc. When input the user account and click "view", The user information can be got, which to be revise. When user loses the login password, the default password can be restored

as "111111"; default group of users can be modified.

| User Management                                                                 | User Account: eutest4        | View                                                                                                    | -                 |
|---------------------------------------------------------------------------------|------------------------------|----------------------------------------------------------------------------------------------------|-------------------|
| Add User                                                                        | Booking Time:                | 2016-11-15                                                                                                    | _                 |
| View User                                                                       | Revise User Name:            | eutest d                                                                                                    |                   |
| Revise User                                                                     | Revise Default Group:        | Group2(1056) •                                                                                                    |                   |
| Bill                                                                            | Revise speech grade:         | Medium Grade •                                                                                                    |                   |
| Group Management                                                                | Revise Phone Number:         |                                                                                                    |                   |
| Add Group<br>Group List                                                         | Revise The User Permissions: | Contact View Location Call logs Monitor Stun<br>Single Call Change group GPS Positioning Platform audio Display the group members                                                                                                    |                   |
| Revise Group<br>Setting parents group                                           |                              | Group3 Group2 Group2 Group1 and Group1 Group1 And Group1 And Group |                   |
| Secondary Management<br>Add Secondary Management<br>Revise Secondary Management | belong to the group:         | group9<br>group9<br>group9<br>group9<br>group7                                                                                                    |                   |
| Audio Management<br>View Audio<br>Audio Statistics                              |                              | group2<br>group4                                                                                                    |                   |
| Manager                                                                         |                              | v                                                                                                    |                   |
| Add Manager<br>View Manager                                                     | Set User Password:           | Set Password                                                                                                    | ∧ View<br>Message |

#### 2.2 Group Management

#### 2.2.1 Add Group

Administrator can add group, the group can only be used by company. While add the group, g roup name can just be input. The group ID is automatically generated by the system, so group name can be same. The same name group can represent different group. In order to avoid co nfusion, it is recommended not to intitle the same name group.

|       | REAL-        | Trunkin                  | g Intercon | n System Management Platform                                          | 1        |      |
|-------|--------------|--------------------------|------------|-----------------------------------------------------------------------|----------|------|
|       | Kda          |                          |            |                                                                       | 🐝 eutest | Exit |
| User  | lanagement 🎽 | Add Group->              |            |                                                                       |          |      |
| Add U | ser          |                          |            |                                                                       |          |      |
| View  | User         | Please input group name. |            |                                                                       |          |      |
| Revis | e User       |                          | ,          |                                                                       |          |      |
| Bill  |              | Group Name               | c          | * must be numbers, alphabet or Chinese, length can't be more than 15. |          |      |
| Group | Management   |                          | Add        |                                                                       |          |      |
| Add G | roup         |                          |            |                                                                       |          |      |

2.2.2 Revise Group

# REAL-PTT Shenzhen Corget Technology Co., Ltd

Administrator can revise group name and members of the group. Administrator can revise the group name and delete the group. When the group is deleted, users whose default group is this group, this user group will be empty. Administrator can add user member by the user account. Selected group members can be deleted. The user who is not belonging to this group can be checked, this user can be selected to group. In addition, group scheduling account can be used according to practical situation, it will been highlighted later.

| REAL-I                  | -77        | - Trur                   | nking       | Intercom               | System               | Manag            | gemen            | t Platform<br>💱 <sup>eutest</sup>            |  |
|-------------------------|------------|--------------------------|-------------|------------------------|----------------------|------------------|------------------|----------------------------------------------|--|
| er Nanagement           | Revise Gro | up->                     |             |                        |                      |                  |                  |                                              |  |
| d User<br>ev lleer      |            | Sele                     | ct Group: ( | GroupA(411):ComA       |                      | •                | Delete Group     | *One group less than 2000 weathers.          |  |
| vise User               |            | Revise Gr                | oup Name:   |                        | Revise               |                  |                  |                                              |  |
| 11                      | Di         | spatching user           | of group:   |                        | Setting *The di      | spatching user o | f group isn't e  | npty, the other users only can be heard from |  |
| up Management           |            |                          | 4           | ispatching user, the s | seech that schedulin | g account nember | s made can be ho | eard by all members of the group.            |  |
| Group                   |            | Add Reaper               | Account:    |                        |                      |                  |                  |                                              |  |
| up List                 | -          | Group User O             | peration:   | Activation Paus        | Delete Users         | *Delete users (  | neans will be de | elete from company everlasting.              |  |
| ise Group               | Group M    | mber List                |             |                        |                      | Through name     | to add user      | View                                         |  |
| ing parents group       |            |                          |             |                        |                      |                  |                  |                                              |  |
| nlary Janagement        |            | Account                  | Nane        | Status                 | Online               |                  |                  |                                              |  |
| Secondary Nanaganant    |            | eutest1                  | Butest      | B Normal               | Online               | -                |                  |                                              |  |
| ea Sacondary Managament |            | eutest2                  | eutest      | D Normal               | Offline              | -                |                  |                                              |  |
| o Kanagenent            | Sel.       | ction all! Iot<br>Member | al Users:3, | Total Pages:1, page    | 1                    | -                |                  |                                              |  |
| v Audio                 |            |                          |             |                        |                      |                  |                  |                                              |  |

#### Setting Group dispatching account:

Dispatching user of group account are below: Speech of group dispatching account can be received by the group members: speech of group members can only received by group dispatching account, group members which is except from group dispatching account can't communicate with each other. How to cancel group dispatching account: Just make that form have one space then click setting is ok.

## 2.2.3 Group List

The group can be queried according to the group name, all groups can be queried.

Shenzhen Corget Technology Co., Ltd

|               | W a b                           |                   | eutest1 Exit              |
|---------------|---------------------------------|-------------------|---------------------------|
| r Innacort    | View Group->                    |                   |                           |
|               |                                 |                   |                           |
|               | Group Name: Vi                  | ew Group ID: View |                           |
|               | Display all: View               |                   |                           |
|               |                                 |                   |                           |
|               | Group ID                        | Group Name        | Operate                   |
| up Management | 284                             | test              | Revise Group Delete Group |
|               | 352                             | Hictest           | Revise Group Delete Group |
|               |                                 |                   |                           |
|               | Total :2 Total page:1 page 1    |                   |                           |
|               | Total :2, Total pages:1, page 1 |                   |                           |

## 2.2.4 Setting parents group

Parents group can be set in the user accounts, it consists of parent groups and child group. Speech of parent group can be heard by child group, Speech of child group can be heard by parent group, every child group can't communicate with each other.

| REAL                                                                                                    | ファーデ Trunking Intercom System Management Platform<br>Signatest 国                               |
|----------------------------------------------------------------------------------------------------|------------------------------------------------------------------------------------------------|
| User Management                                                                                                    | Setting parents group->                                                                        |
| View User                                                                                                    | Select parent group: Group8(412) • «If the group contain other group, which can't be included. |
| Revise User<br>Bill<br><b>Group Tanagement</b><br>Add Group<br>Group List<br>Revise Group<br>Setting parents group | Chald Group Management:                                                                        |
| Socondary Hanagement<br>Add Secondary Hanagement<br>Revice Secondary Hanagement<br>Audio Hanagement                |                                                                                                |

### 2.3.1 Add Secondary Management

Administrator can add multiple secondary administrators. Hierarchical management can be realized in

the secondary management.

| REAL                                 | PTT Trunking                      | g Intercon          | n System Management Platform |
|--------------------------------------|-----------------------------------|---------------------|------------------------------|
| User Management                      | Add Secondary Management->        |                     |                              |
| Add User<br>View User<br>Revise Oser | Please input new secondary manage | ement account info. |                              |
| Bill                                 | Secondary Management Account:     |                     | must be numbers or alphabet  |
| Croup Management                     | Secondary Management Name:        |                     |                              |
| Add Group                            | Account Password:                 |                     |                              |
| Group List                           | Confirm Password                  |                     |                              |
| Revise Group                         |                                   | Add                 |                              |
| Setting parents group                |                                   |                     |                              |
| Secondary Management                 |                                   |                     |                              |
| Add Secondary Management             |                                   |                     |                              |
| Revise Secondary Management          |                                   |                     |                              |

How to assign users to the secondary administrator: Click "view" list all users in the "view us e" page. The users can be added into secondary management in right side of the secondary Management.

|                                                                                 |                       |                                                               |                        |                                                  |                              | 100                           |          |              |          |                  |            | and the second distance of the local distance of the local distanc | 💱 eutest                                | Exit                   |
|---------------------------------------------------------------------------------|-----------------------|---------------------------------------------------------------|------------------------|--------------------------------------------------|------------------------------|-------------------------------|----------|--------------|----------|------------------|------------|----------------------------------------------------------------------------------------------------|-----------------------------------------|------------------------|
| Add User<br>Add User<br>View User<br>Revise User<br>Bill                        | Us<br>Dis<br>Us<br>Sa | er Name:<br>splay all: <u>N</u><br>ing Status:[<br>rt:By Time | View Pho<br>Please sel | View<br>one Number<br>lect   Onli<br>nt   By Nan | User Accou<br>ne Status: Ple | nt:<br>View B<br>ase select V | ill Numt | view<br>ver: | Group IE | ):<br>Vie        | Wiev       |                                                                                                    |                                         |                        |
| Group Management<br>Add Group                                                   |                       | Bill Date                                                     | Bill<br>Number         | Account                                          | Name                         | The Default<br>Group          | Status   | Online       | Grade    | Mobile<br>Number | Pause Time | Function                                                                                                    | Secondary<br>Management                 | Edit                   |
| Group List<br>Revise Group<br>Satting parante group                             |                       | 2016-11-15                                                    | 138                    | eutest4                                          | eutest d                     | Group2                        | Norma    | Offline      | Medium   |                  |            | [Friend][Single Call]<br>[Change Group][Check<br>Position][Record][GPS]<br>[Monitor][Sound Record]<br>[Remonantly (Minne)                                                                                                    | market1 •<br>2016614                    | Edit                   |
| Secondary Management<br>Add Secondary Management<br>Revise Secondary Management |                       | 2017-01-<br>15                                                | 29                     | eutest3                                          | Eutest three                 | Group3                        | Norma    | Offline      | Low      |                  |            | [Friend][Single Call]<br>[Change Group][Check<br>Position][Record][GPS]<br>[Monitor][Sound Record]<br>[Temporarily Off-line][Show<br>group member]                                                                                                    | ComA<br>ComB<br>ComC<br>ComD<br>market1 | Edit                   |
| Audio Management<br>Jiew Audio<br>Audio Statistics                              |                       | 2016-12-<br>15                                                | 673                    | eutest1                                          | Eutest one                   | Not defined                   | Norma    | lOffline     | Medium   |                  |            | [Single Call[Change<br>Group][Check Position]<br>[Record][GPS][Monitor]<br>[Sound Record]<br>[Temporarily Off-line][Show<br>group member]                                                                                                    | Not defined                             | Edit                   |
| Manager<br>Add Manager<br>View Manager                                          |                       | 2016-12-<br>15                                                | 673                    | eutest2                                          | Eutest two                   | Group2                        | Norma    | Online       | Low      |                  |            | [Friend][Single Call]<br>[Change Group]Check<br>Position][Record][GPS]<br>[Monitor][Sound Record]<br>[Temporarily Off-line][Show<br>croup member]                                                                                                    | ComA 🔻                                  | Edit<br>^ Vio<br>Messa |

## 2.3.2 Modify Secondary Management

Secondary management name can be modified, password can be recovered 111111, to delete se condary management account.

| oup Management            | 5                      |                           |                        |  |
|---------------------------|------------------------|---------------------------|------------------------|--|
| ld Group                  | Revise Secondary Manag | jement->                  |                        |  |
| oup List<br>wise Groun    |                        |                           |                        |  |
| tting parents group       | Account                | Secondary Management Name | Operate                |  |
| condary Management        | ComA                   | ComA                      | Save Recovery Password |  |
| d Secondary Management    |                        |                           | Save Recovery Password |  |
| vise Secondary Management | ComB                   | ComB                      | Delete                 |  |
| dio Management            | ComC                   | ComC                      | Save Recovery Password |  |
| w Audio                   |                        |                           | Save Recovery Parsword |  |
| dio Statistics            | ComD                   | ComD                      | Delete                 |  |
| nager                     | market1                | market1                   | Save Recovery Password |  |
| u Manager<br>w Manager    |                        | 1                         | Delete                 |  |
| hival Data                | test                   | test                      | Delete                 |  |
| up time of GPS            | L                      |                           |                        |  |
| ange Password             |                        |                           |                        |  |
| n Pil                     |                        |                           |                        |  |

#### Shenzhen Corget Technology Co., Ltd

2.4 Audio Management

REAL-P

# 2.4.1 View Audio

When there are call recording storage module in the system, the user can check their own company call recording. Calling content can be played back or downloaded. Calling content can be queried in the following chart when time period have been selected. Speech user, speech groups and speech time can be showed in the interface. It is usually one month for recordings storage. When speech group is temporary group, the group information will not be provided, t hat is mean recording information of single call will not be saved.

| REAL-                       | PT       | Trunking                  | Intercom Systen           | n Management F                | Platform | and the second second second second second second second second second second second second second second second |
|-----------------------------|----------|---------------------------|---------------------------|-------------------------------|----------|----------------------------------------------------------------------------------------------------|
|                             |          |                           |                           |                               | 3        | fabulous Exit                                                                                                    |
| Group Management            | *        |                           |                           |                               |          |                                                                                                    |
| Add Group                   | View Aud | io->                      |                           |                               |          |                                                                                                    |
| Group List                  |          |                           |                           |                               |          |                                                                                                    |
| Revise Group                | Char     | nel two(305) 🔻 2016 🔻 Yea | r 5 🔻 Month 12 🔻 Day 00 ' | Hour 00      Minute Time View | N.       |                                                                                                    |
| Setting naments grown       |          | Time                      | Speech User               | Speech Group                  | Play     | Save                                                                                                    |
| borning parator group       |          | 11:26:26                  | Conakl                    | Channel two                   | Play     | Download                                                                                                    |
| Secondary Management        | 6        | 11:26:43                  | Conak1                    | Channel two                   | Play     | Download                                                                                                    |
| Add Secondary Management    |          | 12:15:9                   | Conak3                    | Channel two                   | Play     | Download                                                                                                    |
| Revise Secondary Management | 8        | 12:15:20                  | Conak3                    | Channel two                   | Play     | Download                                                                                                    |
| Audio Baragement            |          | 12:15:25                  | Conak3                    | Channel two                   | Play     | Download                                                                                                    |
| TIL Annull -                |          | 12:15:30                  | Conakt                    | Channel two                   | Play     | Download                                                                                                    |
| ALEN VOTO                   |          | 12:15:35                  | Conak3                    | Channel two                   | Play     | Download                                                                                                    |
| Audio Statistics            |          | 12:15:44                  | Conak1                    | Channel two                   | Play     | Download                                                                                                    |
| lanager                     |          | 12:15:56                  | Conalc3                   | Channel two                   | Play     | Download                                                                                                    |
| Add Manager                 | 6        | 12:16:8                   | Conaki                    | Channel two                   | Play     | Download                                                                                                    |
| View Managam                |          | 12:16:16                  | Conak3                    | Channel two                   | Play     | Download                                                                                                    |
| vice manager                | 8        | 12:16:26                  | Conak1                    | Channel two                   | Play     | Download                                                                                                    |
| Archival Data               | 8        | 12:16:42                  | Conak3                    | Channel two                   | Play     | Download                                                                                                    |
| Set up time of GPS          | 8        | 12:16:64                  | Conak1                    | Channel two                   | Play     | Download                                                                                                    |
| Change Password             |          | 12:17:6                   | Conak3                    | Channel two                   | Play     | Download                                                                                                    |
| View Bill                   |          | 12:17:13                  | Conak1                    | Channel two                   | Play     | Download                                                                                                    |
|                             |          | election all Downloa      | selected audio            |                               |          |                                                                                                    |

# 2.4.2 Audio Statistics

Call times of every day can be queried in the system, as shown below.

| REAL                                                                                                | Shenzhen Corget Technology Co., Ltd                                       |         |      |
|----------------------------------------------------------------------------------------------------|---------------------------------------------------------------------------|---------|------|
| REAL-                                                                                               | → → → → → → → → → → → → → → → → → → →                                     | jeutest | Exit |
| Group Management<br>Add Group<br>Group List<br>Revise Group<br>Setting parents group                | Audio Statistics-> 2016 •   Vear   10 •   Memh   19 •   Day:   View  <br> |         |      |
| Secondary Management<br>Add Secondary Management<br>Revise Secondary Management<br>Audio Management | Groups<br>Total Calis:11 Times. Total Pages 1, Page 1                     |         |      |
| View Audio<br>Audio Statistics<br>Manager<br>Add Manager                                            |                                                                           |         |      |
| View Wartager<br>Archival Data<br>Set up time of GPS<br>Change Password<br>View Bil                 |                                                                           |         |      |
| 2 5 Archival Data                                                                                   |                                                                           |         |      |

# 2.5.1 Set up time of GPS

Click "Set up time of GPS", GPS information uploaded interval can be set, if it is 0 second, positioning of user can be invisible. GPS information uploaded interval is generally set to be more than 5 seconds.

| REAL-                                                                                              | PTT Trunking Intercom System Management Platform | 🚰 eutest | Exit |
|----------------------------------------------------------------------------------------------------|--------------------------------------------------|----------|------|
| Group Management<br>Add Group<br>Group List                                                        | Set up time of GPS->                             |          |      |
| Revise Group<br>Setting parents group                                                              | GPS info Uploading interval 35 Second Set        |          |      |
| Secondary Management<br>Add Secondary Management<br>Revise Secondary Management                    |                                                  |          |      |
| Audio Management<br>View Audio<br>Audio Statistics                                                 |                                                  |          |      |
| <b>Manager</b><br>Add Manager<br>View Manager                                                      |                                                  |          |      |
| Archival Data<br>Set up time of GPS<br>Change Password<br>View Bill                                |                                                  |          |      |
| Add Manager<br>View Manager<br>Archival Data<br>Set up time of GPS<br>Change Password<br>View Bill |                                                  |          |      |

Company administrators can change the login password to ensure the confidentiality of the password, when password is modified, old password should be input.

| REAL                                                   | Shenzhen Corget Technology Co., Ltd          |      |
|--------------------------------------------------------|----------------------------------------------|------|
| REAL-I                                                 | Trunking Intercom System Management Platform | Exit |
| Group Management Add Group<br>Group List               | Change Password>                             |      |
| Revise Group                                           | Please input new administrator password.     |      |
| Setting parents group                                  | Old Password:                                |      |
| Secondary Management                                   | Input Password:                              |      |
| Add Secondary Management                               | Please input password again:                 |      |
| Revise Secondary Management                            | Change                                       |      |
| Audio Management<br>View Audio<br>Audio Statistics     |                                              |      |
| Manager                                                |                                              |      |
| Add Manager                                            |                                              |      |
| View Manager                                           |                                              |      |
| Archival Data<br>Set up time of GPS<br>Change Password |                                              |      |

# 2.5.3 View Bill

Account bill can be viewed, including contracting time, start time, deadline, subscription account, remaining account, etc. Blue account bill will be expired within one month; yellow account bill will be expired within one week; red account bill have been expired. The account bill can be renewed within a week after the order expired. The account bill can not be renewed

|            |                        |                       |            |            | and the second second second second second second second second second second second second second second second |           |  |
|------------|------------------------|-----------------------|------------|------------|----------------------------------------------------------------------------------------------------|-----------|--|
| Management | View Bill->            |                       |            |            |                                                                                                    |           |  |
|            |                        |                       |            |            |                                                                                                    |           |  |
|            | View recent overdue b  | ills                  |            |            |                                                                                                    |           |  |
|            | Annual Dill No.        | Desking Time          | Cause Time | Fud Aims   | Subscription                                                                                                    | Remaining |  |
|            | ACCOUNT BITT NO        | DOOKING TIME          | Start 1108 | End cine   | Account                                                                                                    | Account   |  |
|            | 158                    | 2016-03-07 17:34:43   | 2016-03-07 | 15:00:00   | 3                                                                                                    | 0         |  |
|            | 225                    | 2016-03-14 23: 50: 59 | 2016-03-14 | 2016-04-15 | 1                                                                                                    | 1         |  |
|            | 226                    | 2016-03-08 17:21:44   | 2016-03-08 | 2016-04-09 | 2                                                                                                    | 2         |  |
|            | 1005                   | 0010 01 10 10 50 10   |            | 15:00:00   |                                                                                                    |           |  |
|            | 200                    | 2016-04-13 18:52:16   | 2016-04-13 | 15:00:00   | 3                                                                                                    | U         |  |
|            | Total : 4. Total pages | : 1.page 1            |            |            |                                                                                                    |           |  |
|            | N 6.6                  | 0.000                 |            |            |                                                                                                    |           |  |
|            |                        |                       |            |            |                                                                                                    |           |  |
|            |                        |                       |            |            |                                                                                                    |           |  |
|            |                        |                       |            |            |                                                                                                    |           |  |
|            |                        |                       |            |            |                                                                                                    |           |  |
|            |                        |                       |            |            |                                                                                                    |           |  |
|            |                        |                       |            |            |                                                                                                    |           |  |
| istics     |                        |                       |            |            |                                                                                                    |           |  |
|            |                        |                       |            |            |                                                                                                    |           |  |

expired one week, it means account bill will be permanently invalid.

# Shenzhen Corget Technology Co., Ltd

|                                                  |                          |                     |            |                        |                         | And Provide State    | ST editest Exit                         |
|--------------------------------------------------|--------------------------|---------------------|------------|------------------------|-------------------------|----------------------|-----------------------------------------|
| Add Group                                        | View Bill->              |                     |            |                        |                         |                      |                                         |
| Group List                                       |                          |                     |            |                        |                         |                      |                                         |
| Revise Group                                     | View recent overdue bill | s                   |            |                        |                         |                      |                                         |
| Setting parents group                            | Account Bill No          | Booking Time        | Start Time | End time               | Subscription<br>Account | Remaining<br>Account | Remark                                  |
| Secondary Management<br>Add Secondary Management | 10                       | 2015-11-11 15:26:06 | 2015-11-11 | 2017-03-16<br>15:00:00 | 2                       | 2                    |                                         |
| Revise Secondary Management                      | 19                       | 2015-11-30 20:39:52 | 2015-11-30 | 2016-12-01 15:00:00    | 1                       | 0                    |                                         |
| Audio Management                                 | 20                       | 2015-10-11 04:47:49 | 2015-10-10 | 2016-10-16<br>15:00:00 | 3                       | 0                    |                                         |
| View Audio                                       | 29                       | 2016-01-04 17:10:51 | 2016-01-04 | 2017-01-16 15:00:00    | 1                       | 0                    | Company add bill using account.,remark: |
| Audio Statistics                                 | 138                      | 2015-11-06 15:17:32 | 2015-11-06 | 2016-11-16 15:00:00    | 1                       | 0                    |                                         |
| Add Manager                                      | 325                      | 2016-04-28 00:15:07 | 2016-04-27 | 2017-05-01 15:00:00    | 1                       | 1                    |                                         |
| View Manager                                     | 326                      | 2016-04-28 00:15:13 | 2016-04-27 | 2017-05-01 15:00:00    | 1                       | 1                    |                                         |
| Archival Data                                    | 327                      | 2016-04-28 00:15:17 | 2016-04-27 | 2017-05-01 15:00:00    | 1                       | 1                    |                                         |
| Set up time of GPS                               | 519                      | 2016-06-24 17:39:37 | 2016-06-24 | 2016-08-25             | 1                       | 1                    |                                         |
| View Bill                                        | 551                      | 2016-07-06 18:50:47 | 2016-07-06 | 2016-10-07             | 2                       | 2                    |                                         |
| nformation Statistics                            | 552                      | 2016-07-06 19:10:01 | 2016-07-06 | 2017-07-16             | 1                       | 1                    | Company add bill using account.,rem     |
| Login Record                                     | 574                      | 2016-07-06 19 10 01 | 2016-07-06 | 2017-08-16             | 1                       | 1                    | Company add bill using account rem      |

## 2.5.4 Information Statistics

Company administrator can obtain statistics information of company user, including total users, employing users, online users, the number of groups and so on. Employing users are that company user status is normal.

| REAL-F                                                                            | Trunking                               | Intercom System Management Platform | ~         |      |   |
|-----------------------------------------------------------------------------------|----------------------------------------|-------------------------------------|-----------|------|---|
| Group Management<br>Add Group<br>Group List                                       | Information Statistics->               |                                     | S. eutest | Exit | Ì |
| Revise Group<br>Setting parents group                                             | Total Users:<br>Employing User:        | 10 7                                |           |      | 7 |
| Secondary Management<br>Add Secondary Management                                  | Online Users:<br>The number of groups: | 1 12                                |           |      | 3 |
| Revise Secondary Management<br>Audio Management<br>View Audio<br>Audio Statistics |                                        |                                     |           |      |   |
| <b>Manager</b><br>Add Manager<br>View Manager                                     |                                        |                                     |           |      |   |
| Archival Data<br>Set up time of GPS<br>Change Password                            |                                        |                                     |           |      |   |
| 2.6 Manager                                                                       |                                        |                                     |           |      |   |

### 2.6.1 Add manager

You can set up one user to login your company platform and choose manager rights "view information and management user", "View user" means that account only can view all data, don't have any rights to revise and write something. "Management user" then this account right same as yours, which can add user, add group, revise group, revise user etc.

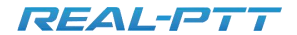

# Shenzhen Corget Technology Co., Ltd

|                               |                                                     | 😭 eutest | Exit |
|-------------------------------|-----------------------------------------------------|----------|------|
| Group Management<br>Add Group | Add Manager Account->                               |          |      |
|                               |                                                     |          |      |
|                               | Please input information of new increase account.   |          |      |
|                               | Adverse Average Streets states at the states of the |          |      |
| Secondary Management          | Reserved                                            |          |      |
|                               | Confirm Parsword                                    |          |      |
|                               | Mananer Rights Wew Information                      |          |      |
| Audio Management              | View information                                    |          |      |
|                               | Management user                                     |          |      |
|                               |                                                     |          |      |
| Manager                       |                                                     |          |      |
|                               |                                                     |          |      |
|                               |                                                     |          |      |
| Archival Data                 |                                                     |          |      |
|                               |                                                     |          |      |
|                               |                                                     |          |      |
|                               |                                                     |          |      |
|                               |                                                     |          |      |
|                               |                                                     |          | Mess |

#### 2.6.2 View Manager

| REAL-F                      | Trunking Inter | rcom System Management I | Platform        |
|-----------------------------|----------------|--------------------------|-----------------|
|                             |                |                          | 😪 eutest 🛛 Exit |
| Add Group                   | View manager-> |                          |                 |
| Group List                  |                |                          |                 |
| Revise Group                | Account        | Туре                     | Delete          |
| Setting parents group       | eutest         | Management Syste *       | Delete          |
| Secondary Management        | willin         | View Information •       | Delete          |
| Add Secondary Management    |                |                          |                 |
| Revise Secondary Management |                |                          |                 |
| Audio Management            |                |                          |                 |
| /iew Audio                  |                |                          |                 |
| Audio Statistics            |                |                          |                 |
| Manager                     |                |                          |                 |
| Add Manager                 |                |                          |                 |
| /iew Manager                |                |                          |                 |
| Archival Data               |                |                          |                 |
| Set up time of GPS          |                |                          |                 |
| Change Password             |                |                          |                 |
| /iew Bill                   |                |                          |                 |
| nformation Statistics       |                |                          |                 |
| Login Record                |                |                          | Ma              |

# **3.Company Secondary Management**

Company secondary management administrator manage secondary users and groups. Including query and modify users, friends management, add groups, modify group and modify administrator password and other functions. Company secondary management administrator can login department management platform, using account and password ,which is assigned by the company administrator. Company secondary management administrator can manage users and groups.

# Shenzhen Corget Technology Co., Ltd

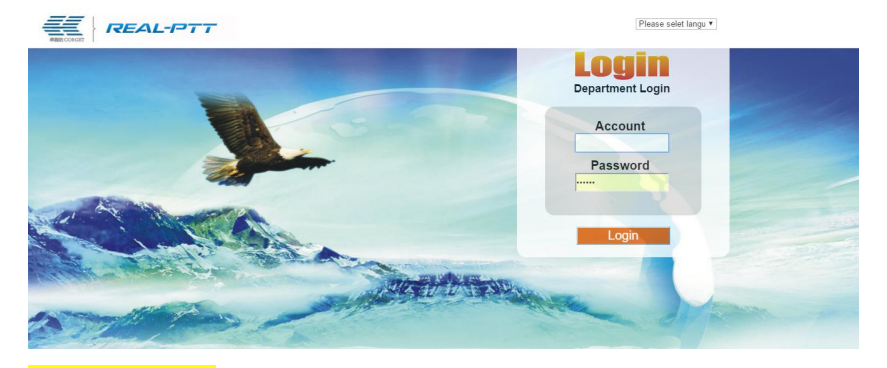

#### 3.1 User Management

Please firstly refer to 2.3 secondary management, then the users can be added to secondary management platform.

Company secondary administrators can view intercom account information, administrators can view the intercom account information by three ways. Firstly-account information can be viewed according to intercom account; Secondary-Account information can be viewed according to user name, just input part of account characters, user information can be queried; Thirdly-lists all users, account, name, default group, status, and so on can be queried.

Remark: This just list only the accounts that belong to this secondary management.

| 1                              | REA                                                                | L-PTT                                         | Trunking Int           | tercom Syst  | em Management          | Platform                             |
|--------------------------------|--------------------------------------------------------------------|-----------------------------------------------|------------------------|--------------|------------------------|--------------------------------------|
|                                |                                                                    |                                               | 100000000              |              |                        | S Market Exit                        |
| User<br>View<br>Revis<br>Conta | Management<br>User<br>se User<br>acts Management                   | View User-><br>User Name<br>Display all: View | View User Accoun       | t:           | Лew<br>Please select ▼ |                                      |
| Grou<br>Add (                  | <b>ip Management</b><br>Group<br>19 Group                          | Account                                       | Name Default Group     | Status Grade | Function               | Secondary<br>Management Edit Contact |
| Add Sview                      | se Group<br>secondary<br>agement<br>Sub-secondary<br>Sub-secondary | Selet All Total :0, Total pages:0, pa         | Activate Pause<br>ge 1 |              |                        |                                      |
| Files                          | Data<br>ige Password                                               |                                               |                        |              |                        |                                      |

3.1.2 Revise User

## Shenzhen Corget Technology Co., Ltd

Company secondary administrators can modify user name, status, password, and default group and so on. Through user account can get user information which need to modify. When a user loses the login password, The default password "111111" can be restored; The user default group can be modified.

| User Management<br>View User       | Revise User->                |                                                                                                    |
|------------------------------------|------------------------------|----------------------------------------------------------------------------------------------------|
| Revise User<br>Contacts Management | User Account: Pat1           | View                                                                                                    |
| Group Management                   | Revise user name:            | Control                                                                                                    |
| Add Group                          | Revise default group:        | Not in the group 🔹                                                                                                    |
| Revise Group                       | Revise Speech Grade:         | High Grade •                                                                                                    |
| Sub-secondary                      | Revise Phone Number:         |                                                                                                    |
| Management<br>Add Sub-secondary    | Revise The User Permissions: | 'el Contact el View Location el Call logs el Monitor el Stun<br>el Single Call el Change group el Positioning el Platform audio el Display the group members |
| View Sub-secondary                 |                              | Dolmen A ANALASIA                                                                                                    |
| Files Data                         | belong to the group:         | National CFR >>>Delete>>>                                                                                                    |
| Change Password                    |                              | Loughrea CD 👻                                                                                                    |
|                                    | Set User Password:           | Set Password                                                                                                    |
|                                    |                              | Save changes                                                                                                    |

## 3.1.3 Contacts Management

Company secondary administrators can modify friends information, which is managed by company secondary administration. There are two ways to add friends: Add friends by friend account; Add friends by query user name; as shown below.

| User Management<br>View User  | Edit Contacts->             |
|-------------------------------|-----------------------------|
| Revise User                   | User Account: Pat1 View     |
| Contacts Management           | Add Contacts Account Add    |
| Group Management<br>Add Group | Contacts List Group ID View |
| Sub-secondary<br>Management   | Total 0, 0 page1            |
| Add Sub-secondary             |                             |
| View Sub-secondary            |                             |
| Files Data<br>Change Password |                             |

## 3.2 Group Management

## 3.2.1 Add Group

Secondary administrator can add groups, the group can be used in the secondary management. When add group, just need to input group name, the group name is identified by system ID, which is automatically assigned by system, so group name can be same, the same name group can represent different groups.

| RE                                 | <b>AL-PTT</b>            | Shenzhen Corget Technology Co., Ltd                                          |
|------------------------------------|--------------------------|------------------------------------------------------------------------------|
| REA                                | <b>L-1-7</b> Tru         | unking Intercom System Management Platform<br>🖇 Market 📧                     |
| User Management<br>View User       | Add Group->              |                                                                              |
| Revise User<br>Contacts Management | Please input group name. |                                                                              |
| Group Management                   | Group Name:              | * must be numbers, english letters or chinese, length can't be more than 15. |
| Add Group<br>Revise Group          |                          | Add                                                                          |
| Sub-secondary<br>Management        |                          |                                                                              |
| Add Sub-secondary                  |                          |                                                                              |
| View Sub-secondary                 |                          |                                                                              |
| Files Data                         |                          |                                                                              |
| Change Password                    |                          |                                                                              |

#### 3.2.2 Revise Group

Company administrator can modify group name and group members. Administrators can delete the group. When the group is deleted, the users whose default group is this group, the default group of these users is empty. Administrators can add member by member account. Group members can be deleted. Users can be queried by user name, these users isn't in this group, select these users to add this group. In addition there is group scheduling account, Please refer to above 2.2.2 modify group.

### 3.3 Files Data

## 3.3.1 Change Password

Company secondary administrator can modify password, in order to ensure the confidentiality of the password. Old password should be input, when password is modified.

| <b>User Management</b><br>View User | Change Password->            |        |
|-------------------------------------|------------------------------|--------|
| Revise User                         | Please input new password.   |        |
| Contacts Management                 | Old Password:                |        |
| Group Management                    | Input Password:              |        |
| Add Group                           | Please input password again: |        |
| Revise Group                        |                              | Change |